## CREARE UNA COMUNICAZIONE ALLA FAMIGLIA

Prima di avviare le Comunicazioni alle famiglie, compilare le singole comunicazioni (una per studente) completando il file modello fornito dal sito della scuola (sarà copia-incollato nella Comunicazione).

### 1. Nel menù del Coordinatore selezionare BACHECA

| 📰 TIM e 🛛 M Posta 🛛 😫 Subite 🗍 🖬 Annu                                           | T My ty   Iss Itis Le   Lista ∈   Avvis∈   M Posta   S spage R                                      | × +                | ×  |
|---------------------------------------------------------------------------------|----------------------------------------------------------------------------------------------------|--------------------|----|
| $\leftrightarrow$ $\rightarrow$ C $\triangle$ https://web.spaggia               | i.eu/home/app/default/menu_classevivadocente.php                                                    | ञ २ 🕁 🚇            | :  |
| 🗰 App G Google 🔽 LunaPic 🚯 Atlas                                                | 🏧 Itis 🏶 TV Underground 💼 eBay 🍪 MeteoAM 📻 TinIT 🕤 Typeform                                         | n                  |    |
| Puoi usare i tuoi dati di Facebook, Lii<br>Conosciamoci meglio, entra a far par | kedin, Googie+<br>e della nostra community!                                                         | Guarda il video    | •  |
| Vai al profilo oppure u                                                         | sa i dati di 📕 💼 😢                                                                                  |                    | ١. |
| La nuova ge<br>La valutazione oltre il s                                        | stione competenze                                                                                   | CLASSEV <i>IVA</i> |    |
| 🌔 🌞 Invio anagrafe nazionale                                                    | studenti 2018/19 al Sidi per ALUNNI 2.0 e ALUNNI CLIENT. Clicca qui!                                | 16<br>Messaggi     |    |
| ANNO PRECEDENTE                                                                 | Vai all'a.s. 2017/2018<br>Vai all'anno precedente                                                   | <b>?</b><br>Aiuto  |    |
| LE MIE CLASSI<br>Registro                                                       | Registro delle mie classi<br>Compila il registro delle classi associate                             | <b>?</b><br>Aiuto  |    |
| TUTTE LE CLASSI<br>Registro                                                     | Registro di tutte le classi<br>Seleziona e compila i registri di classe                             | Aiuto              |    |
| EXTRACURRICULARI<br>Registro                                                    | Registro di attività extracurriculari<br><sup>Compila</sup> i registri di attività extracurriculari | Aiuto              |    |
| DIDATTICA<br>Materiale                                                          | Materiale per la didattica<br>Accedi ai servizi per la didattica multimediale                       | <b>?</b><br>Aiuto  |    |
| BACHECA<br>Bacheca online                                                       | Consulta la bacheca<br>Visualizza i messaggi in bacheca                                             | <b>?</b><br>Aiuto  | 1  |
| SCRUTINIO<br>Scrutinio On Line                                                  | Scrutinio on line                                                                                   | <b>?</b><br>Aiuto  |    |
| COLLOQUI<br>Prenotazione                                                        | Colloqui con la famiglia<br>Gestisci i colloqui con la famiglia e lo sportello alunni               | <b>?</b><br>Aiuto  |    |
| APPLICAZIONI<br>Menù principale                                                 | Altre applicazioni Gruppo Spaggiari                                                                 | <b>?</b><br>Aiuto  |    |
| https://web.spaggiari.eu/sif/app/default/bacheca_utente                         | Php in <b>Classoviva</b> > Manù decente                                                             |                    |    |

## 2. Dalla **BACHECA** cliccare sull'icona **GESTIONE**

| 📰 TIM e   🎽 Posta   💁 Subite   id Annul   🗇 My ty   🍱 Itis Le   🗅 Lista e   🗅 Avvise   🎮 Posta   🌀 spage 🔀 Ba 🗙 | +          | -          |   | × |
|----------------------------------------------------------------------------------------------------|------------|------------|---|---|
| ← → C ☆ https://web.spaggiari.eu/sif/app/default/bacheca_utente.php                                             |            | Q 🕁        |   | : |
| 👯 App 💪 Google 👤 LunaPic 🚯 Atlas 🌆 Itis 🏶 TV Underground 💼 eBay 🍪 MeteoAM 📻 TinIT 🕤 Typeform                    |            |            |   |   |
| CLASSE VIVA Bacheca                                                                                             | ? 船        | Esci       |   |   |
|                                                                                                    | CARLO      | CAFFERATA  | - |   |
| Cerca Suscondi comunicazioni non attive                                                                         | Bacheca    | Indietro   |   |   |
| Comunicazioni personali                                                                                         |            |            |   |   |
| Comunicazione                                                                                                   | Data       |            |   |   |
| Nuova - Da leggere CERTIFICAZIONE PET - FCE Scuola/famiglia                                                     | 19/10/2018 | Visualizza |   |   |
| Nuova - Da leggere RINNOVO ANNUALE CONSIGLIO DI ISTITUTO - PROCLAMAZIONE ELETTI Scuola/famiglia                 | 19/10/2018 | Visualizza |   |   |
| Nuova - Da leggere INIZIO ATTIVITA' LABORATORIO POMERIDIANO "A PICCOLI PASSI" Scuola/famiglia                   | 19/10/2018 | Visualizza |   |   |
| Nuova - Da leggere<br>CALENDARIO CONSIGLI DI CLASSE OTTOBRE - NOVEMBRE 2018<br>Scuola/famiglia                  | 17/10/2018 | Visualizza |   |   |
| Nuova - Da leggere ELENCO DOCENTI PER ORA ALTERNATIVA ALLA I.R.C. A.S. 2018/2019 AGGIORNAMENTO Scuola/famiglia  | 11/10/2018 | Visualizza |   |   |
| Nuova - Da leggere ORARIO SCOLASTICO A.S. 2018/2019 VALIDO DAL 15/10/2018 Scuola/famiglia                       | 14/09/2018 | Visualizza |   |   |
| SPETTACOLO TEATRALE CLASSI QUARTE<br>Scuola/famiglia                                                            | 12/10/2018 | Visualizza |   |   |
| Nuova - Da leggere ELENCO DOCENTI PER ORA ALTERNATIVA ALLA I.R.C. A.S. 2018/2019                                | 11/10/2018 | Ð          |   | - |

### ATTENZIONE

L'icona **Gestione** è presente solo se il Coordinatore del CdC è stato precedentemente impostato dalla Segreteria

### 3

# 3. Dalla BACHECA cliccare sull'icona NUOVO

| TIM e                           | 🎦 Posta 🛛 😫 Subite 🗍 📊 Annul 🗍 🕤 My ty 🗍 🏧 Itis Le 📔 🗋 Lista e                                    | c 🛛 🗋 Avvisc | M Posta       | <b>G</b> spagg | is Ba ×  | +           | —       | × |
|---------------------------------|---------------------------------------------------------------------------------------------------|--------------|---------------|----------------|----------|-------------|---------|---|
| $\leftrightarrow \rightarrow c$ | ☆ 🏠 https://web.spaggiari.eu/sif/app/default/bacheca_nev                                          | v.php        |               |                |          |             | Q 🕁     | : |
| Арр 🔓                           | Google 🔽 LunaPic 🚯 Atlas 🏧 Itis 🏶 TV Underground 🂼                                                | eBay 🋞 I     | MeteoAM       | TinIT (T)      | Typeform |             |         |   |
| CL                              | ASSEV/IVA Ba                                                                                      | checa        |               |                |          | ? 船         | Esci    |   |
| Cor                             | Nascondi non attivi 🖉                                                                             | Export       | Comunicazioni | Documenti      |          | Rubric      |         |   |
| N.                              | Titolo                                                                                            | Pubb         | olicato       |                |          |             | /       |   |
|                                 |                                                                                                   | Dal          | AI            | 0              |          | <u> Z /</u> |         |   |
| 1                               | CERTIFICAZIONE PET - FCE<br>Scuola/famiglia                                                       | 19/10/2018   | 31/10/2018    | Allegato       | Risposte | Modifica    | Elimina |   |
| 2                               | RINNOVO ANNUALE CONSIGLIO DI ISTITUTO -<br>PROCLAMAZIONE ELETTI<br>Scuola/famiglia                | 19/10/2018   | 23/10/2018    | Allegato       | Risposte | Modifica    | Elimina |   |
| 3                               | INIZIO ATTIVITA' LABORATORIO POMERIDIANO "A PICCOLI<br>PASSI"<br>Scuola/famiglia                  | 19/10/2018   | 23/10/2018    | Allegato       | Risposte | Modifica    | Elimina |   |
| 4                               | IO E LO STUDIO<br>Circolare                                                                       | 19/10/2018   | 26/10/2018    |                | Risposte | Modifica    | Elimina |   |
| 5                               | CALENDARIO CONSIGLI DI CLASSE OTTOBRE - NOVEMBRE<br>2018<br>Scuola/famiglia                       | 17/10/2018   | 07/11/2018    | Allegato       | Risposte | Modifica    | Elimina |   |
| 6                               | ELENCO DOCENTI PER ORA ALTERNATIVA ALLA I.R.C. A.S.<br>2018/2019 AGGIORNAMENTO<br>Scuola/famiglia | 11/10/2018   | 07/06/2019    | Allegato       | Risposte | Modifica    | Elimina |   |
| 7                               | ORARIO SCOLASTICO A.S. 2018/2019 VALIDO DAL<br>15/10/2018<br>Scuola/famiglia                      | 14/09/2018   | 07/06/2019    | Allegato       | Risposte | Modifica    | Elimina |   |
| 8                               | SPETTACOLO TEATRALE CLASSI QUARTE<br>Scuola/famiglia                                              | 12/10/2018   | 25/10/2018    | Allegato       | Risposte | Modifica    | Elimina |   |
| 9                               | ELENCO DOCENTI PER ORA ALTERNATIVA ALLA I.R.C. A.S.<br>2018/2019<br>Scuola/famiglia               | 11/10/2018   | 07/06/2019    | Allegato       | Risposte | Modifica    | Elimina |   |
| 11                              | PIANO DELLE ATTIVITA' PER L'ANNO SCOLASTICO<br>2018/2019<br>Scuola/famiglia                       | 09/10/2018   | 30/06/2019    | Allegato       | Risposte | Modifica    | Elimina | • |

### 4. Da AGGIUNGI COMUNICAZIONE impostare la comunicazione

| Consigli di classe di Ottobre/Novembre          If App       Consigli di classe di Ottobre/Novembre         If App       Consigli di classe di Ottobre/Novembre         Pubblicazione       20-10-2018         Scuola/famiglia         Totolo       Scadenza         27-10-2018       Scuola/famiglia         Testo       File         Rubrica       Elenco destinatari         Ricerca       Constitutatione         Ocusa PAOLO       Scolantempla         Intolo       Cusa PAOLO         Vinti resonata ata       Ricerca         Intolo       Cusa PAOLO         Vinti resonata ata       Ricerca         Intolo       Cusa PAOLO         Vinti resonata ata       Ricerca         Intolo       Cusa PAOLO         Vinti resonata ata       Ricerca         Intolo       Cusa PAOLO         Vinti resonata ata       Interconte studente da 'comunicare'         Vinti resonata ata       Interconte studente da 'comunicare'         Vinti resonata ata       Interconte studente da 'comunicare'         Vinti resonata ata       Interconte studente da 'comunicare'         Vinti resonata ata       Interconte studente da 'comunicare'         Vinti resonata ata       Interconte studente da 'comunicare' <th>📰 TIM e 🛛 M Posta 🔹 Subit: 🛛 🙀 Annu' 🗍 🐨 My ty: 🔂 Itis Le 🗎</th> <th>Lista c   🗅 Avvisc   🎦 Posta   🌀 spage 🚼 Ba X + - 🗆 X</th>                                                                                                    | 📰 TIM e 🛛 M Posta 🔹 Subit: 🛛 🙀 Annu' 🗍 🐨 My ty: 🔂 Itis Le 🗎                                                                  | Lista c   🗅 Avvisc   🎦 Posta   🌀 spage 🚼 Ba X + - 🗆 X                     |
|----------------------------------------------------------------------------------------------------|----------------------------------------------------------------------------------------------------|---------------------------------------------------------------------------|
| Aggiungi comunica<br>Titolo Consigli d classe mese d Ottobre Novembre<br>Pubblicazione 20-10-2018<br>Scadenza 27-10-2018<br>Scadenza 27-10-2018<br>Tipologia Scoulafamiglia<br>Allegato Scegli file<br>Richiesta risposta: Adesione Testo File<br>Rubrica Elenco destinatari<br>Ottobre ha evidenziato che vostro figlio ha riportato<br>insufficienze che ritiene necessario sottoporre<br>all'attenzione dei genitori;<br>Ha effettuato a tutt' oggi un elevato numero di<br>assenze e/o ritardi che ritiene necessario sottoporre                                                                                                    | ← → C ↔<br>Consigli di classe di Ottob                                                                                       | re/Novembre                                                               |
| Titolo       Consigli di classe mese di Ottobre/Novembre       Pubblicazione       20-10-2018       Consigli di classe         Testo       Scadenza       27-10-2018       Tipologia       Scogli file         Tipologia       Scogli file       Richiesta risposta:       Adesione       Testo       File         Rubrica       OLLARI MOLO       Image: Scogli file       Scogli file       Scogli file       Scogli file         Richiesta risposta:       Adesione       Testo       File       Image: Scogli file       Scogli file         Rubrica       OLLARI MOLO       Image: Scogli file       Image: Scogli file       Scogli file       Scogli file         Richiesta risposta:       OLLARI MOLO       Image: Scogli file       Image: Scogli file       Scogli file       Scogli file         Ricorca       OLLARI MOLO       Image: Scogli file       Scogli file       Scogli file       Scogli file         Risposta E AL       OLLARI MOLO       Image: Scogli file       Scogli file       Scogli file       Scogli file         Il Consiglio della classe SA Inf riunitosi in data 31       Ottobre ha evidenziato che vostro figlio ha riportato       Scogli file       Scogli file       Scogli file         Il attenzione dei genitori;       Ha effettuato a tutt'oggi un elevato numero di       Scogli file       Scogli file                                                                                                    | Aggiungi comunica                                                                                                    | Scuola/famiglia                                                           |
| Testo       Scadenza       27-10-2018         Tipologia       Scoulartamglue.         Allegato       Scogli file         Richiesta risposta:       Adesione       Testo         Rubrica       Elenco destinatari       Ricerca         OutHRI HALLO       Vitro I DOCENTI       Occenti         Scotalutarianglio.       Scotalutarianglio.       File         Rubrica       Elenco destinatari       Ricerca         OutHRI HALLO       Vitro I DOCENTI       Scotalutarianglio.         Scotalut HIR CASSI       Ollari (cognome studente da 'comunicare')       Fissonale ATA         RESSINT Collegar regender       CLASSISTENDENTI - Cheager regender       CLASSISTENDENTI - Cheager regender         Il Consiglio della classe 5A Inf riunitosi in data 31       Otobre ha evidenziato che vostro figlio ha riportato insufficienze che ritiene necessario sottoporre all'attenzione dei genitori;       Tutto in RESSISTION - Cheager regender         Ha effettuato a tutt'oggi un elevato numero di assenze e/o ritardi che ritiene necessario sottoporre       Submodel       Submodel                                                                                                    | Titolo Consigli di classe mese di Ottobre/Novembre                                                                           | Pubblicazione 20-10-2018                                                  |
| Il Consiglio della classe 5A Inf riunitosi in data 31<br>ottobre ha evidenziato che vostro figlio ha riportato<br>insufficienze che ritiene necessario sottoporre<br>all'attenzione dei genitori;<br>Ha effettuato a tutt'oggi un elevato numero di<br>assenze e/o ritardi che ritiene necessario sottoporre                                                                                                    | Testo                                                                                                    | Scadenza 27-10-2018                                                       |
| Allegato Scegli file<br>Richiesta risposta: Adesione Testo File<br>Rubrica Elenco destinatari Ricerca<br>OULARI PAOLO VITIO BORNI<br>Sociali rea casa<br>OULARI PAOLO VITIO BORNI<br>Sociali rea casa<br>OULARI PAOLO VITIO BORNI<br>Sociali rea casa<br>Otobre ha evidenziato che vostro figlio ha riportato<br>insufficienze che ritiene necessario sottoporre<br>all'attenzione dei genitori;<br>Ha effettuato a tutt'oggi un elevato numero di<br>assenze e/o ritardi che ritiene necessario sottoporre                                                                                                    |                                                                                                    | Tipologia Scuola/Tamiglia •                                               |
| Richiesta risposta: Adesione Testo File<br>Rubrica Elenco destinatari<br>OLLARI PAOLO<br>VITTI I DOCENTI<br>VITTI I DOCENTI<br>VITTI I |                                                                                                    | Allegato Scegli file                                                      |
| Rubrica Elenco destinatari Ricerca Recordante da 'comunicare')<br>OLLHEI PAOLO OLLHEI PAOLO OLLHEI PAOLO<br>I Consiglio della classe 5A Inf riunitosi in data 31<br>ottobre ha evidenziato che vostro figlio ha riportato<br>insufficienze che ritiene necessario sottoporre<br>all'attenzione dei genitori;<br>Ha effettuato a tutt'oggi un elevato numero di<br>assenze e/o ritardi che ritiene necessario sottoporre                                                                                                    |                                                                                                    | Richiesta risposta: 🗌 Adesione 📄 Testo 📄 File                             |
| Il Consiglio della classe <b>5A Inf</b> riunitosi in data <b>31</b><br>ottobre ha evidenziato che vostro figlio <b>ha riportato</b><br>insufficienze che ritiene necessario sottoporre<br>all'attenzione dei genitori;<br>Ha effettuato a tutt'oggi <b>un elevato numero di</b><br>assenze e/o ritardi che ritiene necessario sottoporre                                                                                                    | Rubrica Elen                                                                                                    | co destinatari Ricerca olar                                               |
| Il Consiglio della classe <b>5A Inf</b> riunitosi in data <b>31</b><br>ottobre ha evidenziato che vostro figlio <b>ha riportato</b><br>insufficienze che ritiene necessario sottoporre<br>all'attenzione dei genitori;<br>Ha effettuato a tutt'oggi <b>un elevato numero di</b><br>assenze e/o ritardi che ritiene necessario sottoporre                                                                                                    | OLLARI PAOLO                                                                                                    |                                                                           |
| Il Consiglio della classe <b>5A Inf</b> riunitosi in data <b>31</b><br>ottobre ha evidenziato che vostro figlio <b>ha riportato</b><br>insufficienze che ritiene necessario sottoporre<br>all'attenzione dei genitori;<br>Ha effettuato a tutt'oggi <b>un elevato numero di</b><br>assenze e/o ritardi che ritiene necessario sottoporre                                                                                                    |                                                                                                    | ollari (cognome studente da 'comunicare')                                 |
| Il Consiglio della classe <b>5A Inf</b> riunitosi in data <b>31</b><br>ottobre ha evidenziato che vostro figlio <b>ha riportato</b><br>insufficienze che ritiene necessario sottoporre<br>all'attenzione dei genitori;<br>Ha effettuato a tutt'oggi <b>un elevato numero di</b><br>assenze e/o ritardi che ritiene necessario sottoporre                                                                                                    |                                                                                                    | > TUTTO IL PERSONALE ATA                                                  |
| Il Consigno della classe SA Ini fluintosi in data SI<br>ottobre ha evidenziato che vostro figlio ha riportato<br>insufficienze che ritiene necessario sottoporre<br>all'attenzione dei genitori;<br>Ha effettuato a tutt'oggi un elevato numero di<br>assenze e/o ritardi che ritiene necessario sottoporre                                                                                                    |                                                                                                    | REGISTRI - Clicca per espandere<br>CLASSI/STUDENTI - Clicca per espandere |
| insufficienze che ritiene necessario sottoporre<br>all'attenzione dei genitori;<br>Ha effettuato a tutt'oggi un elevato numero di<br>assenze e/o ritardi che ritiene necessario sottoporre                                                                                                    | Il Consiglio della classe <b>5A Ini</b> fiunitosi in data <b>31</b><br>ottobre ha evidenziato che vostro figlio ha riportato | CLASSI/GENITORI - Clicca per expandere                                    |
| all'attenzione dei genitori;<br>Ha effettuato a tutt'oggi <b>un elevato numero di</b><br>assenze e/o ritardi che ritiene necessario sottonorre                                                                                                    | insufficienze che ritiene necessario sottoporre                                                                              | OLLARI PAOLO                                                              |
| Ha effettuato a tutt'oggi <b>un elevato numero di</b><br>assenze e/o ritardi che ritiene necessario sottonorre                                                                                                    | all'attenzione dei genitori;                                                                                                 |                                                                           |
| assenze e/o maron che minene necessario solioporte                                                                                                    | Ha effettuato a tutt'oggi <b>un elevato numero di</b>                                                                        |                                                                           |
| Annulla                                                                                                    | <b>ASSENZE</b> E/O HIARON CHE HILENE NECESSARIO - SONODOITE                                                                  | Annulla Conforma                                                          |

#### ATTENZIONE

Per selezionare la famiglia destinataria, selezionare **CLASSI/GENITORI**, immettere il cognome (o parte del cognome) dello studente nella casella di **Ricerca** e premere sulla lente, quindi aggiungere con il + **verde** a fianco del nominativo trovato.

Il **Testo** della comunicazione si costruisce completando il file di testo **modello** fornito, quindi incollandolo nella casella **Testo**.

## **VERIFICARE SE LA FAMIGLIA HA PRESO ATTO**

Prima di avviare le Comunicazioni alle famiglie, compilare le singole comunicazioni (una per studente) completando il file modello fornito dal sito della scuola (sarà copia-incollato nella Comunicazione).

### 1. Nel menù del Coordinatore selezionare BACHECA

| TIM e   M Posta   Subite   jd Annu                                              | 🕤 My ty   🚾 Itis Le   🗅 Lista ( 🗅 Avvisc   🎽 Posta   😋 spagg 🛐 Re                                   | • × + - • ×       |
|---------------------------------------------------------------------------------|----------------------------------------------------------------------------------------------------|-------------------|
| $\leftarrow$ $\rightarrow$ C $\triangle$ https://web.spaggia                    | ri.eu/home/app/default/menu_classevivadocente.php                                                   | ञ २ 🕁 🕛 :         |
| 🗰 App G Google 🔽 LunaPic 🚯 Atlas                                                | 🚾 Itis 🏶 TV Underground 🧰 eBay 🋞 MeteoAM 茾 TinIT 🕤 Typefo                                           | rm                |
| Puoi usare i tuoi dati di Facebook, Lir<br>Conosciamoci meglio, entra a far par | ikedIn, Google+<br>te della nostra community!                                                       | Guarda il video   |
| Vai al profilo oppure u                                                         | ısa i dati di 🛛 🗗 🚺                                                                                 |                   |
| La nuova ge<br>La valutazione oltre il su                                       | stione competenze                                                                                   | CLASSEVIVA        |
| 🕺 🌞 Invio anagrafe nazionale                                                    | studenti 2018/19 al Sidi per ALUNNI 2.0 e ALUNNI CLIENT. Clicca qu                                  | i! 16<br>Messaggi |
| ANNO PRECEDENTE<br>2017/2018                                                    | Vai all'a.s. 2017/2018<br>Vai all'anno precedente                                                   | <b>?</b><br>Aiuto |
| LE MIE CLASSI<br>Registro                                                       | Registro delle mie classi<br><sup>Compila</sup> il registro delle classi associate                  | <b>?</b><br>Aiuto |
| TUTTE LE CLASSI<br>Registro                                                     | Registro di tutte le classi<br>seleziona e compila i registri di classe                             | <b>?</b><br>Aiuto |
| <b>EXTRACURRICULARI</b><br>Registro                                             | Registro di attività extracurriculari<br><sup>Compila</sup> i registri di attività extracurriculari | <b>?</b><br>Aiuto |
| DIDATTICA<br>Materiale                                                          | Materiale per la didattica<br>Accedi ai servizi per la didattica multimediale                       | <b>?</b><br>Aiuto |
| BACHECA<br>Bacheca online                                                       | Consulta la bacheca<br>Visualizza i messaggi in bacheca                                             | <b>?</b><br>Aiuto |
|                                                                                 | Scrutinio on line                                                                                   | <b>?</b><br>Aiuto |
| COLL AUN<br>Prenotazione                                                        | Colloqui con la famiglia<br>Gestisci i colloqui con la famiglia e lo sportello alunni               | <b>?</b><br>Aiuto |
| APPLICAZIONI<br>Menù principale                                                 | Altre applicazioni Gruppo Spaggiari                                                                 | <b>?</b><br>Aiuto |
| https://web.spaggiari.eu/sif/app/default/bacheca_utente                         | Php in Classoviva > Manù deconto                                                                    |                   |

# 2. Nel menù del Coordinatore selezionare BACHECA

| etterina - | - paolo.ollari@it ×   📄 LETTERA RIEPILOGATIVA ×   🛐 Scuola attivi                                 | 3          | × is Bac      | theca      | ×        | +            | — (     |         | × |
|------------|---------------------------------------------------------------------------------------------------|------------|---------------|------------|----------|--------------|---------|---------|---|
| → C        | A ▲ https://web.spaggiari.eu/sif/app/default/bacheca_new                                          | .php       |               |            |          |              | ର ☆     | <u></u> | : |
| pp G       | Google 🔽 LunaPic 🚯 Atlas 🌆 Itis 🏶 TV Underground 💼                                                | eBay 🋞 I   | MeteoAM       | TinlT (T)  | Typeform |              |         |         |   |
| CL         | ASSEV/VA Bad                                                                                      | checa      |               |            |          | ? 🔒          | Esci    |         | Î |
| Com        | Nascondi non attivi 🗹                                                                             | Front      | Comunicazioni | Documenti  |          | Rubrica      |         |         |   |
| N          | Titolo                                                                                            | Pubb       | licato        | bottinenti |          | habited      |         |         |   |
| 1.         |                                                                                                   | Dal        | AI            |            |          |              |         |         |   |
| 1          | Consigli di classe di Ottobre/Novembre                                                            | 21/10/2018 | 28/10/2018    |            | Risposte | Modifica     | Elimina |         |   |
| 2          | CERTIFICAZIONE PET - FCE<br>Scuola/Yamiglia                                                       | 19/10/2018 | 31/10/2018    | Allegato   | Risposte | $\backslash$ | Elimina |         |   |
| 3          | RINNOVO ANNUALE CONSIGLIO DI ISTITUTO -<br>PROCLAMAZIONE ELETTI<br>Scuola/famiglia                | 19/10/2018 | 23/10/2018    | Allegato   | Risposte | Modifica     | Elimina |         |   |
| 4          | INIZIO ATTIVITA' LABORATORIO POMERIDIANO "A PICCOLI<br>PASSI"<br>Scuola/famiglia                  | 19/10/2018 | 23/10/2018    | Allegato   | Risposte | Modifica     | Elimina |         |   |
| 5          | IO E LO STUDIO<br>Circolare                                                                       | 19/10/2018 | 26/10/2018    |            | Risposte | Modifica     | Elimina |         |   |
| 6          | CALENDARIO CONSIGLI DI CLASSE OTTOBRE - NOVEMBRE<br>2018<br>Scuola/famiglia                       | 17/10/2018 | 07/11/2018    | Allegato   | Risposte | Modifica     | Elimina |         | J |
| 7          | ELENCO DOCENTI PER ORA ALTERNATIVA ALLA I.R.C. A.S.<br>2018/2019 AGGIORNAMENTO<br>Scuola/famiglia | 11/10/2018 | 07/06/2019    | Allegato   | Risposte | Modifica     | Elimina |         |   |
| 8          | ORARIO SCOLASTICO A.S. 2018/2019 VALIDO DAL<br>15/10/2018<br>Scuola/famiglia                      | 14/09/2018 | 07/06/2019    | Allegato   | Risposte | Modifica     | Elimina |         |   |
| 9          | SPETTACOLO TEATRALE CLASSI QUARTE<br>Scuola/famiglia                                              | 12/10/2018 | 25/10/2018    | Allegato   | Risposte | Modifica     | Elimina |         |   |
| 10         | ELENCO DOCENTI PER ORA ALTERNATIVA ALLA I.R.C. A.S.<br>2018/2019<br>Scuola/famiglia               | 11/10/2018 | 07/06/2019    | Allegato   | Risposte | Modifica     | Elimina |         | + |

| M let | terina - paolo.c | lari@i: ×       | LETTERA I   | RIEPILOGATI  |          | Scuol      | la attiva               |   | × 🖪      | Bacheca  |             | ×    | +           | -     |                    |   | ×  |
|-------|------------------|-----------------|-------------|--------------|----------|------------|-------------------------|---|----------|----------|-------------|------|-------------|-------|--------------------|---|----|
| ← →   | 0 C              | https://v       | veb.spaggia | ari.eu/sif/a | pp/defau | lt/bachec  | a_new.php               |   |          |          |             |      |             | Q     | $\dot{\mathbf{r}}$ | ٩ | :  |
| 🔢 Арр | o Ġ Google       | e 🔽 LunaPic     | 🚯 Atlas     | 🔀 Itis       | 🟶 TV Ur  | nderground | 💼 eBay                  | ۹ | Meteo AM | TinlT    | Typefo      | orm  |             |       |                    | _ |    |
|       | Risposte         |                 |             |              |          |            |                         |   |          |          |             |      |             |       |                    |   | Î  |
|       | ANTALAAAS AL     | 0110101010      | Nominativo  |              | Card     | Letto      | Data/ora                |   | Lettore  | Adesione | Testo rispo | sta  | File rispos | ta    |                    |   |    |
|       | PKIFU10000 - 34  | COLLARI PAULU . |             |              |          |            |                         |   |          |          |             |      |             |       | Î                  |   |    |
|       |                  |                 |             |              |          |            |                         |   |          |          |             |      |             |       |                    |   |    |
|       |                  |                 |             |              |          |            | $\backslash \checkmark$ |   |          |          |             |      |             |       |                    |   |    |
|       |                  |                 |             |              |          |            | v \                     | > |          |          |             |      |             |       |                    |   |    |
|       |                  |                 |             |              |          |            |                         |   |          |          |             |      |             |       |                    |   |    |
|       |                  |                 |             |              |          |            |                         |   |          |          |             |      |             |       |                    |   |    |
|       |                  |                 |             |              |          |            |                         |   |          |          |             |      |             |       |                    |   |    |
|       |                  |                 |             |              |          |            |                         |   |          |          |             |      |             |       |                    |   |    |
|       |                  |                 |             |              |          |            |                         |   |          |          |             |      |             |       |                    |   |    |
|       |                  |                 |             |              |          |            |                         |   |          |          |             |      |             |       |                    |   |    |
|       |                  |                 |             |              |          |            |                         |   |          |          |             |      |             |       |                    |   | J. |
|       |                  |                 |             |              |          |            |                         |   |          |          |             |      |             |       |                    |   |    |
|       |                  |                 |             |              |          |            |                         |   |          |          |             |      |             |       |                    |   |    |
|       |                  |                 |             |              |          |            |                         |   |          |          |             |      |             |       |                    |   |    |
|       |                  |                 |             |              |          |            |                         |   |          |          |             |      |             |       | Ŧ                  |   |    |
|       |                  |                 |             |              |          |            |                         |   |          |          | _           |      |             |       |                    |   |    |
|       |                  |                 |             |              |          |            |                         |   |          |          |             | Espo | rta C       | hiudi |                    |   |    |
|       |                  |                 |             |              |          |            |                         |   |          |          |             |      |             |       |                    |   |    |